# **INSTRUCTION MANUAL**

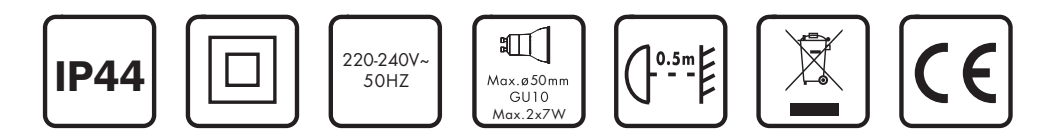

Baleno II WL 102677 / 102678 / 102679

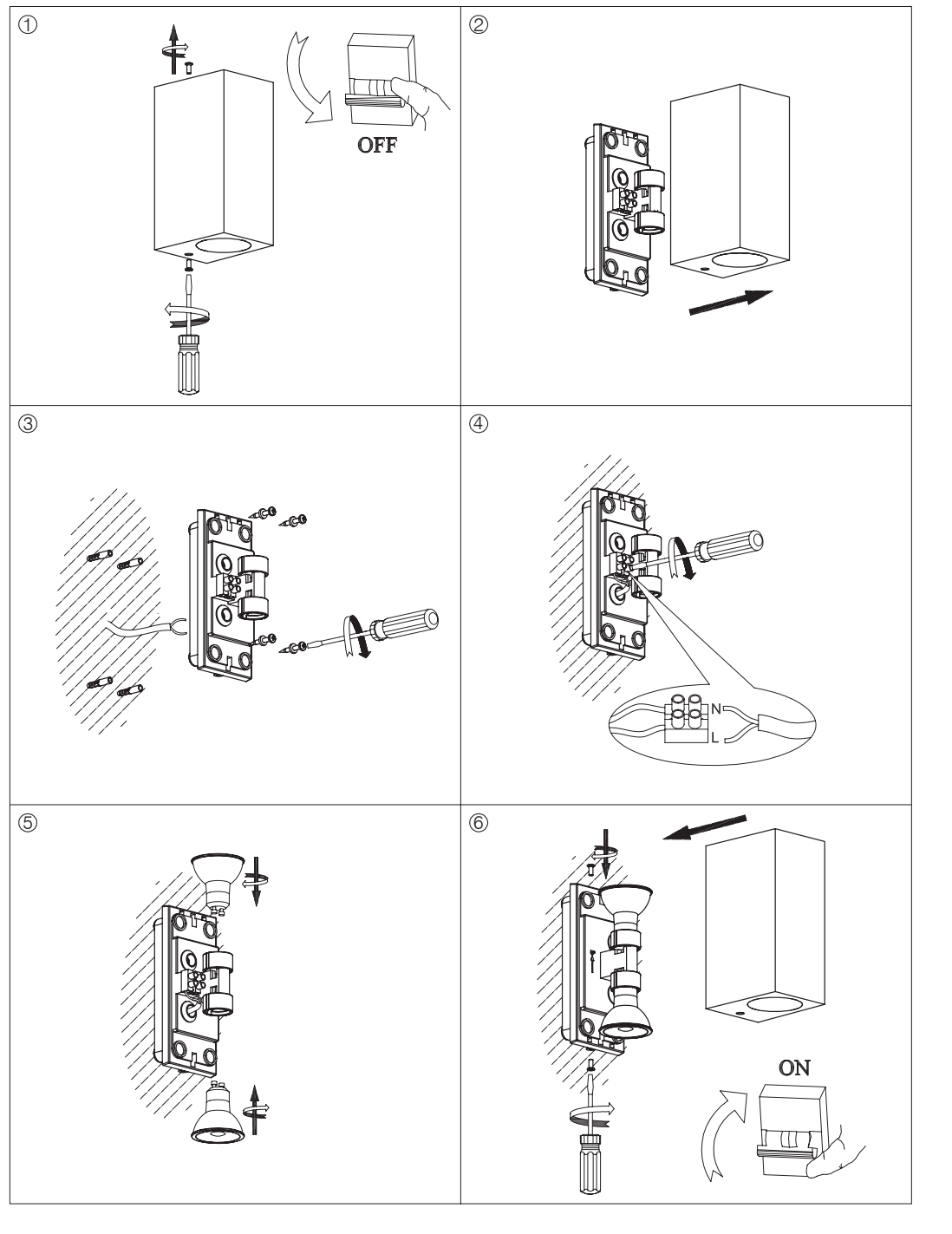

**Overall Size:** 

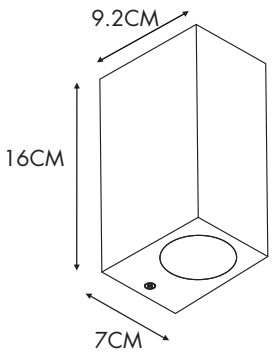

Q

ϘΑΖϘΑ

WWW.QAZQA.COM

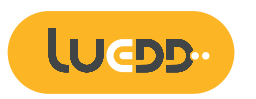

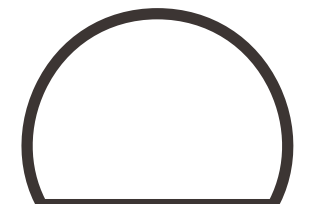

## Wi-Fi & Bluetooth Smart Bulb GU10 Manual

02505

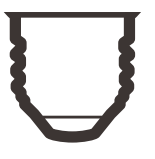

#### FEATURES

| Wi-Fi & Bluetooth connection | Full range of W / W+WW / RGBW / RGBWW available |
|------------------------------|-------------------------------------------------|
| Voice control                | No Hub required                                 |
| Timer switch                 | Remote control                                  |
| Grouping                     | Sync with music                                 |

#### PARAMETERS

|         | INPUT VOLTAGE      | Current(mA)  | Base | Dowor() |  |
|---------|--------------------|--------------|------|---------|--|
| CULUR   | EU                 | current(ITA) |      | Fower(  |  |
| C/W     |                    | 80           |      | 9       |  |
| CCT     | AC220-240V<br>50Hz | 80           | F 07 | 9       |  |
| RGBW    |                    | 80           | EZI  | 9       |  |
| RGB+CCT |                    | 80           |      | 9       |  |

### WIRING DIAGRAM

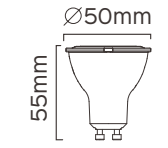

#### DOWNLOAD APP

1: Search "Tuya Smart" from App store or Google play.

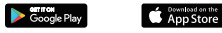

2: Scan the QR code from the label or user

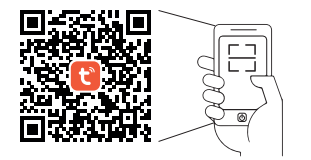

The APP is compatible with Android 4,0 and IOS8.1 and higher version.

> iOS 8.1 Android 4.0

#### LOG IN / REGISTER ACCOUNT NUMBER

Open the Tuya Smart APP, sign up for a new account or log in with an existing account.

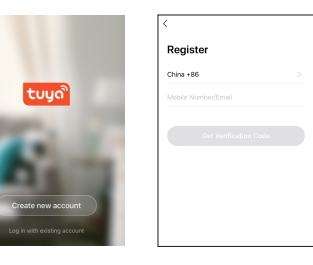

#### DEVICE PAIRING-EASY IN

- 1. Turn on the Smart Bulb and enter the home of APP while ensure Bluetooth on and the WIFI signal is good and stable.
- 2. Smart Bulb will flashing when turn on the po supply. Stay at the home page and found th push notification, then click Go to add.
- 3. Select the Wi-Fi connected to the smart dev input the Wi-Fi password, and then click "Ne to wait for the matching to succeed. (Make smart devices share the same Wi-Fi)

| Set your have location for more information > | Welcome Home<br>bet your home location for more inform |
|-----------------------------------------------|--------------------------------------------------------|
| vices \$17 2.0 3.0 \$17 11.0                  | All Devices 客行 主臣 次臣 银行                                |
| Filement OCT 8 LED Strip RGB+W WL.            | Exercise<br>& Health                                   |
| 2 01100 🕅 Office                              | Devices to be added: 1                                 |
| Strip ROB+CCT 8582/9887 23                    |                                                        |
| Other Other                                   | 7                                                      |
| 9個灯 22 彩色冷磁灯 21                               | A60 POB+C                                              |
| office Control                                | Do not add Go to a                                     |

Stay at the Home Page

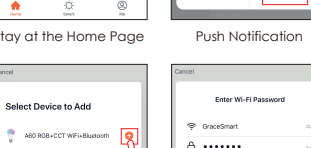

| ower<br>ne            |                 | 6                      |       |
|-----------------------|-----------------|------------------------|-------|
| vice,<br>ext"<br>sure |                 | 6%                     |       |
| 1                     | Scan<br>devices | Register<br>en Closel. |       |
|                       | Co              | nnect                  | ing   |
|                       |                 |                        | PAI   |
|                       | 1 I Urn C       | in ine                 | Sinar |

Pairing Successful IRING-AUTO SCAN

- rt Bulb and enter the home of APP while ensure Bluetooth on and the WIFI signal is good and stable.
- Smart Bulb will flashing when turn on the power supply. Stay at the home page and enter the APP adding device interface, click Auto Scan to find the device then click next.
- Select the Wi-Fi connected to the smart device, input the Wi-Fi password, and then click "Confirm" to wait for the matching to succeed. (Make sure smart devices share the same Wi-Fi)

| Home            |                        | ۵ 🖸      | <                        | Add Manually                            | Auto Scan                  |    |
|-----------------|------------------------|----------|--------------------------|-----------------------------------------|----------------------------|----|
| -O- Welcor      | ne Home                |          | Destrician               |                                         |                            |    |
| PT1 SUSATION    | acatori in more prores |          | Lighting                 | Ugrenpititern-                          | Ught<br>Nodukter/SLE+      | 4  |
| Devices %17 ±   | B- 332- 907            | H10 ···· | Large Home<br>Appliances |                                         |                            |    |
| 075+++          | <b>v</b> •             | fire     | Small Home<br>Applances  | Lighting (10-11)                        | Lighting remote<br>control |    |
| D Strip RGB+CCT | 彩色冷暖灯 23               |          | Kitchen<br>Applances     |                                         |                            |    |
| 01544           | <b>V</b> •             | fine     | Security<br>& Sensors    | Lighting remote<br>evented<br>Lititized | Upring<br>(Barbolly        | Ug |
| 順行 22           | 彩色冷暖灯 21               |          | Exercise<br>& Health     |                                         |                            |    |
| 01510           | 1 ×                    | tice     | Video<br>Surveillance    | Light Wodulator<br>Johori               | Coming Soon                |    |
| <b>A</b>        | 0                      | 0        | Cetenney<br>Control      |                                         |                            |    |

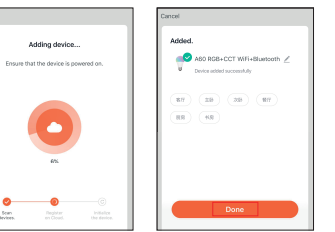

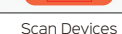

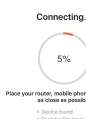

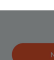

Connecting

Add Device

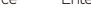

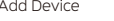

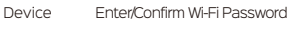

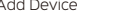

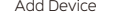

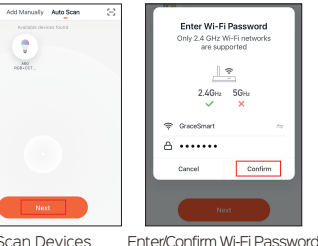

| **                                        |  |
|-------------------------------------------|--|
| able phone, and device<br>as possible     |  |
| ound<br>Device to Smart Cloud<br>g device |  |
|                                           |  |
| ext                                       |  |
|                                           |  |

Pairing Successful

A80 RG8+CCT WIFi+Bluetooth 2

Device added successfully

#### DEVICE PAIRING-BLUETOOTH MANUALLY

- 1. Turn on the Smart Bulb and enter the home of APP while ensure Bluetooth on and the WIFI signal is good and stable.
- 2. Smart Bulb will flashing when turn on the power supply. Stay at the home page and enter the APP adding lighting device interface, click "Lighting(Bluetooth)".
- 3. If the Smart Bulb is not flashing when turn on the power supply, long press the Reset button for more than 6 seconds. While Smart Bulb flashing, select "confirm the light has flashed",

4. then click "Next".

Select the Wi-Fi connected to the smart device, input the Wi-Fi password, and then click "Next" to wait for the matching to succeed.

| Grace ¥           | @ 😳           |
|-------------------|---------------|
| Welcon            | me Home       |
| Al Devices 8/7 ±  | D 22D 987 817 |
| O ottine          | 01140         |
| LED Strip RG8+CCT | 彩色冷暖灯 23      |
| The other         | 100 mine      |
| 彩色冷暖灯 22          | 彩色冷暖灯 21      |
| Por orres         | 100 ontes     |
| <b>1</b>          |               |

Stay at the Home Page

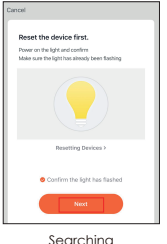

| <                        | Add Manually                          | Auto Scan                                 | $\Xi$              |
|--------------------------|---------------------------------------|-------------------------------------------|--------------------|
| Dectrician               |                                       |                                           |                    |
| Lighting                 | Uphrights-vis-                        | Light<br>NetAlleyISLE+                    | Sinia Lights       |
| Large Home<br>Appliances |                                       |                                           |                    |
| Small Home<br>Appliances | Equipa (N-P)                          | Lighting-remote<br>control<br>(Sketterts) | Lighting<br>Digbeo |
| Kitchen<br>Appliances    |                                       |                                           |                    |
| Security<br>& Sensors    | Ughting remote<br>control<br>(25gboc) | Lighting<br>(Burout)                      | Lighting Setters   |
| Exercise<br>& Health     |                                       | <b>1</b>                                  |                    |
| Video<br>Surveillance    | Light Medulator<br>(attwo)            | Carning Sean                              |                    |
| Cateway<br>Control       |                                       |                                           |                    |

Manually Bluetooth

|           | Cancel                                                                                                    |
|-----------|----------------------------------------------------------------------------------------------------|
| n Sublig  | Bluetooth Search<br>The search process may be up to the<br>mixeds. Plause do not perform any<br>considered day in the time. |
| s flashed |                                                                                                    |
|           | Scanning nearby devices                                                                                                    |
| ng        | Searching                                                                                                    |

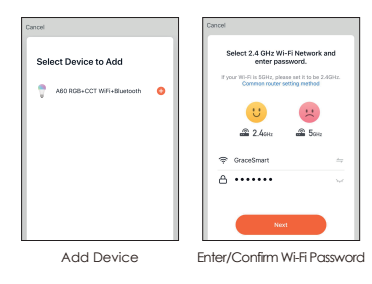

### DEVICE PAIRING-AP PAIRING

- 1. Turn on the Smart Bulb and enter the home of APP while ensure Bluetooth on and the WIFI signal is good and stable.
- 2. Smart Bulb will flashing when turn on the power supply. Stay at the home page and enter the APP adding lighting device interface, click "Lighting(BLE+Wi-Fi)".
- 3. If the Smart Bulb is not flashing when turn on the power supply, long press the Reset button for more than 6 seconds. While Smart Bulb flashing, select "confirm the light has flashed", 4. then click "Next".
- Select the Hotspot connected to the smart device, input the Wi-Fi password, and then click "Next" to wait for the matching to succeed. (Make sure smart devices share the same Wi-Èi)

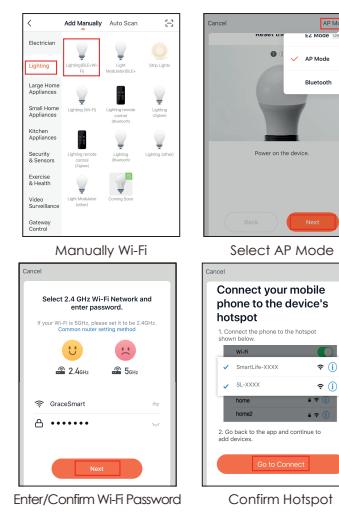

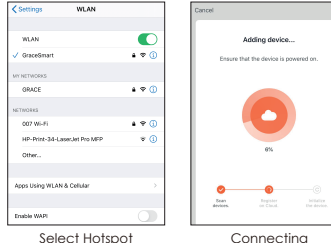

#### CONTROL DEVICE

After the device is connected successfully, tap "Device" at the bottom. The device name of the smart lamp shows in the list. Tap it to enter the control panel of the smart lamp.

1. White mode: Adjust brightness and color temperature of white light.

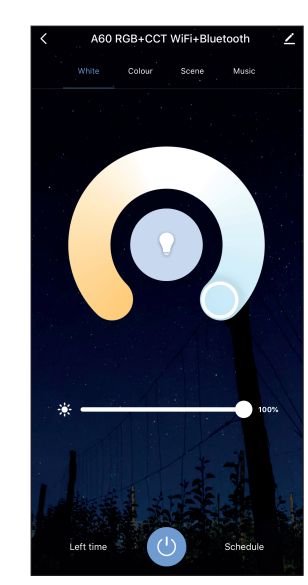

2. Color mode: Adjust color, brightness, saturation

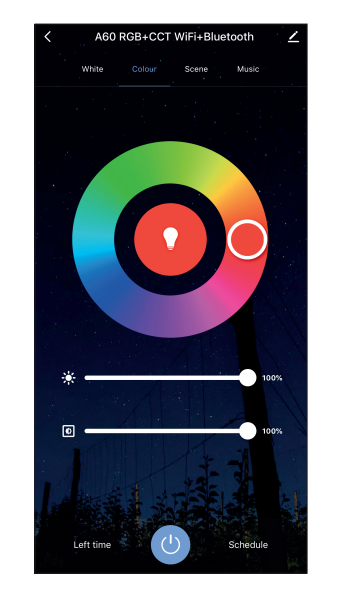

3. Scene mode: Eight scenes modes (4 static & 4 dvnamic).

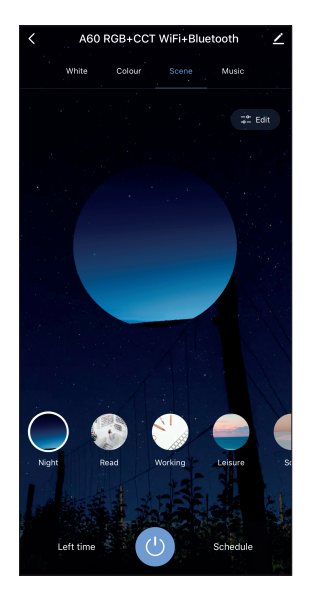

4. Schedule: This will keep the bulb in ON/OFF position for a specific duration of time.

Repeat

Notification

Switch

Note

Add Schedule

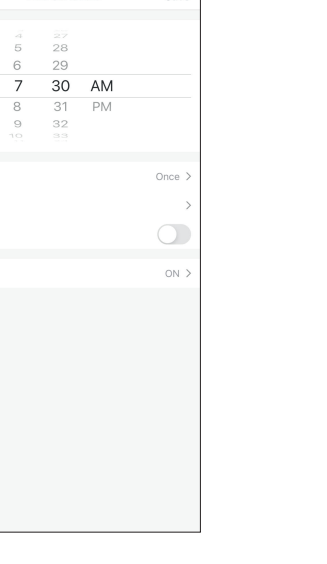

Save

10

12.

13.

5. Grouping: If you got two or more light, please tap "..." at the upper right cornor of the control panel and create group. The smart lamp group will realize synchronous switch, color changes, the scene mode selection, timer, etc.

| <                           |                    |
|-----------------------------|--------------------|
| 📍 A60 RGB+CCT               | WiFi+Bluetooth ∠ > |
| Device Information          | >                  |
| Tap-to-Run and Automatio    | n >                |
| Third-party Control         |                    |
|                             |                    |
| Alexa Google<br>Assistant   | DuerOS             |
| Device Offline Notification |                    |
| Offline Notification        |                    |
| Others                      |                    |
| Share Device                | >                  |
| Create Group                | >                  |
| FAQ & Feed                  | >                  |
| Add to Home creen           | >                  |
| Check Device Network        | Check Now >        |
| Check for Firmware Update   | • >                |
|                             |                    |

6. Music mode: You can minimize the Tramsmart App to play music from any source. Your Smart Bulb will automatically synchronize and change color to the music.

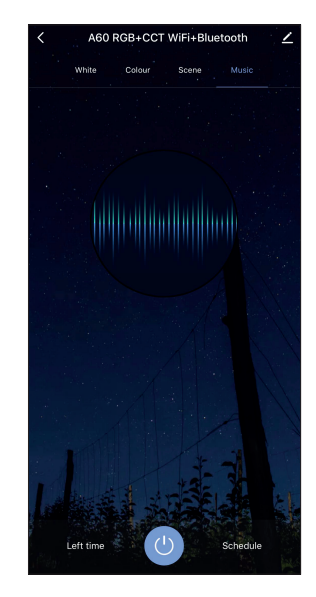

#### APP FUNCTION INTRODUCTION

Click the interface to control it according to the specific mode of the specific Smart Bulb. The following is public function introduction.

- Remote control: The Smart Bulb can be controlled anywhere after the smart device is successfully
- Timer function: Set the timer to turn on and turn off the Smart Bulb.
- Intelligent scene: The system sets a variety of intelligent scenes, and different scenes correspond to different
- Group: Group control is available(only for the same type of product). Family room management.
- Device Sharing: The device is shared with other user control devices in the home.

#### THIRD PARTY CONTROL

In the Tuva Smart APP: Find more service in "Me" menu, click to enter "voice service" (Alexa/ Google Assistant) and other services, click on the service vou need.

Connect to the third-party service device according to the operation guide.

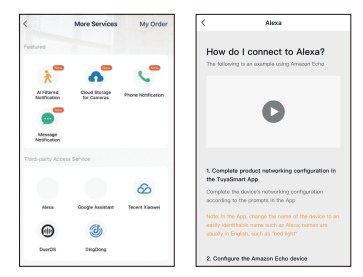

For any product and APP updating, please contact with customer